- Go to: <u>https://paccess.mveca.org/district</u>
- Select your child's school district: Greene County Career Center

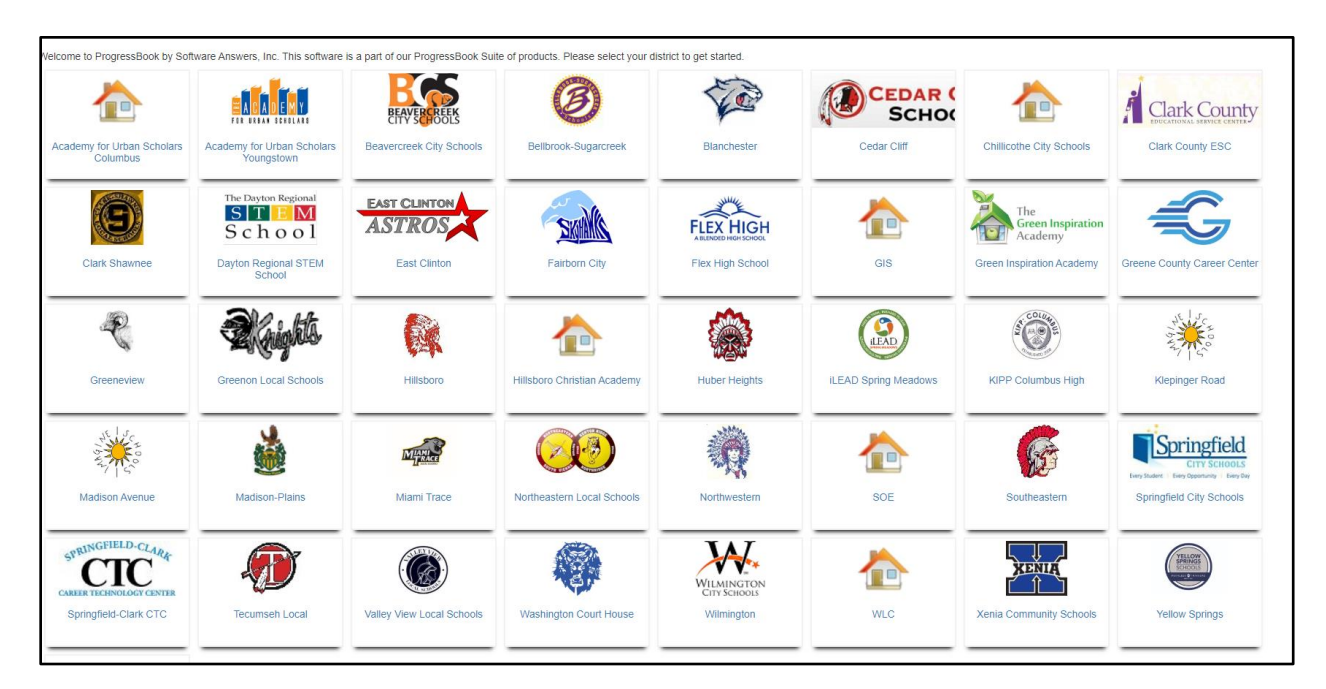

• Click the **Sign Up** button

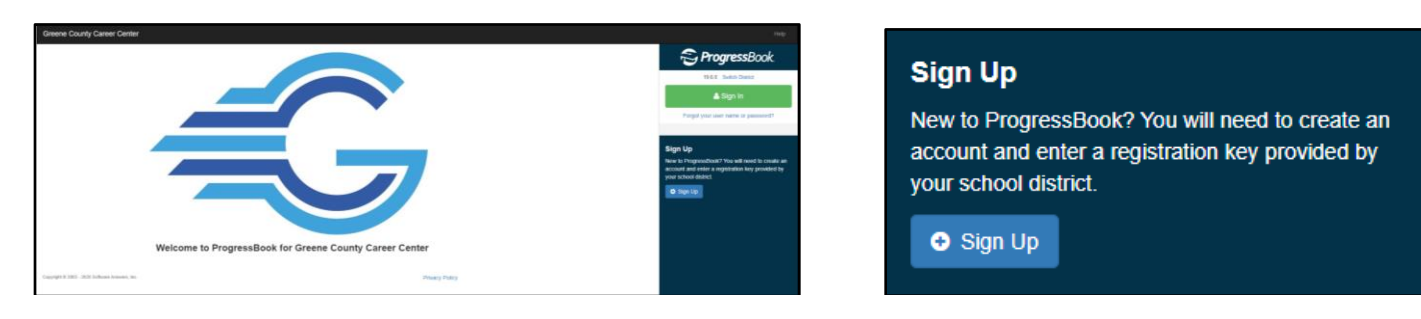

- Click the type of account you are creating, Parent or Student
  - Parent registration key only work for parents and student only work for students

| unty Career Center                                                                                                    |
|----------------------------------------------------------------------------------------------------|
| e type of account you would like to create:                                                                                                    |
| d Another Child to Your Parent Account<br>arent account can have multiple children linked to it. Use this option to add another child to your existing account.              |
| C Link student                                                                                                    |
| w Parent Account<br>arent account provides you access to view your children's progress, assignments, attendance, etc. Use this option to create your account.                |
| <ul> <li>i am a parent</li> </ul>                                                                                                    |
| w Student Account<br>student account provides students access to view information about their classes such as homework, graded assignments, etc. Use this option to create a |
|                                                                                                    |

- Fill in the account information on the **Sign Up** screen:
  - Enter the **Registration Key**, Student's legal First Name, Last Name & DOB
  - o The student's details must <u>exactly</u> match the information in the Student Information system

| Create a parent account                |                                                                              |                |                                         |                                                  |                                     |
|----------------------------------------|------------------------------------------------------------------------------|----------------|-----------------------------------------|--------------------------------------------------|-------------------------------------|
| Your Contact Information               |                                                                              |                |                                         |                                                  |                                     |
| First Name:                            | Enter your first name                                                        | ]              |                                         |                                                  |                                     |
| Last Name:                             | Enter your last name                                                         | ]              |                                         |                                                  |                                     |
| Email:                                 | Enter your email address<br>(Used for password reset requests and teacher co | ommunications) |                                         |                                                  |                                     |
| Re-enter Email:                        | Re-enter your email address                                                  |                |                                         |                                                  |                                     |
| 2 Account Details                      |                                                                              |                | Create a student account                |                                                  |                                     |
| User name:                             | Create your user name                                                        | ]              | Student Information                     |                                                  |                                     |
| Password:                              | Create your password                                                         | ]              | First Name:                             | Enter your first name                            |                                     |
| Re-enter Password:                     | Re-enter your password                                                       | ]              | Last Name:                              | Enter your last name                             |                                     |
| 3 Link Students to Acco                | ount                                                                         |                | Date of Birth:                          | mm/dd/yyyy                                       |                                     |
| Student 1                              |                                                                              |                | Email address is not required. If provi | ided, it will only be used for password reset re | equests and teacher communications. |
| Registration Key:                      | Enter a registration key                                                     | ]              | Email:                                  | Optionally enter your email address              |                                     |
| First Name:                            | Enter student's legal first name                                             |                | Re-enter Email:                         | Re-enter your email address                      |                                     |
| Last Name:                             | Enter student's last name                                                    |                | Account Information                     |                                                  |                                     |
|                                        |                                                                              |                | Registration Key:                       | Enter a registration key                         |                                     |
| Date of Birth:                         | mm/dd/yyyy                                                                   |                | User name:                              | Create your user name                            |                                     |
| Tasks: Link another student to account |                                                                              |                | Password:                               | Create your password                             |                                     |
|                                        |                                                                              |                | Re-enter Password:                      | Re-enter your password                           |                                     |
| • Register Or Cancel                   |                                                                              |                | • Register or Cancel                    |                                                  |                                     |

Parent Registration Example

Student Registration Example

- If you have another child in the district, and another registration key
  - Click the Link another student to account button
  - If you have other student who attend a home school, these accounts must be separate as they are technically in two different school districts
- If only registering a single student, click **Register** 
  - If the information is entered correctly, you will see a confirmation message display

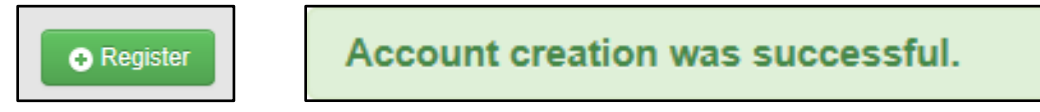

• Click the Log in to your new account hyperlink to log in to ProgressBook Parent/Student Access